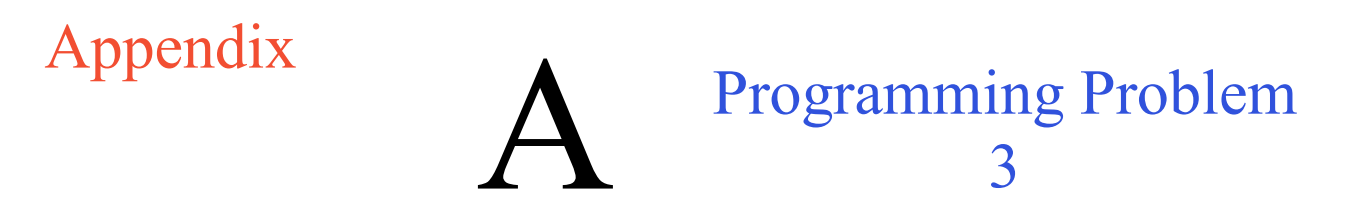

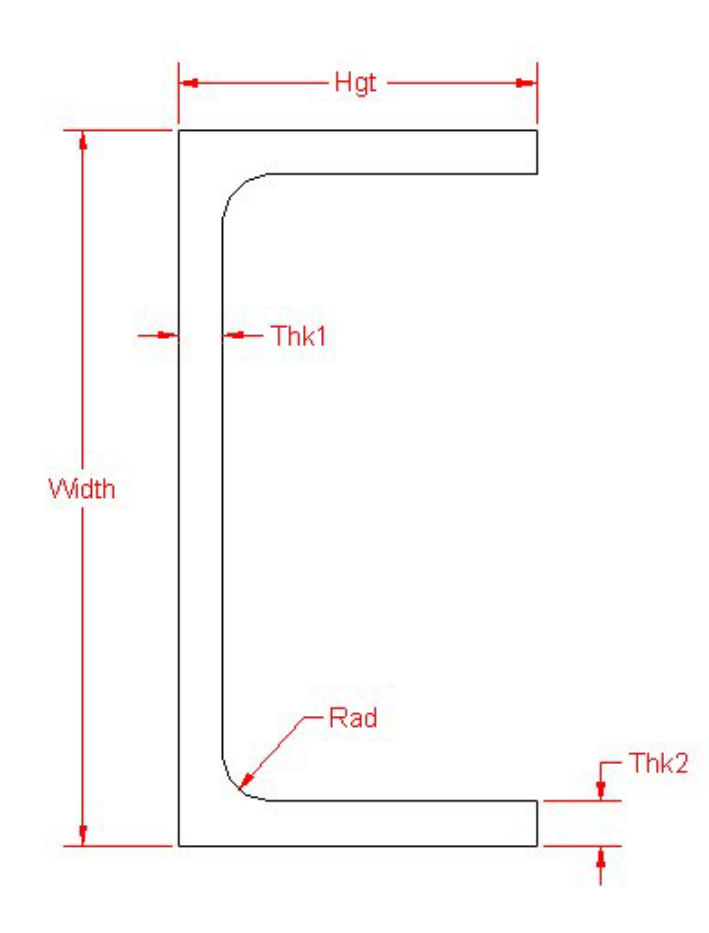

**Figure A.1 – Channel** 

\* World Class CAD Challenge \* - Create a New AutoCAD file and sketch the entire channel on proper layers, using proper dimensions and finally placing the points and x and y grid on the drawing. Save your sketch as channel.dwg. Open the Visual AutoLISP editor and code the channel problem using the Construction coding method. Save the code as channel.lsp.

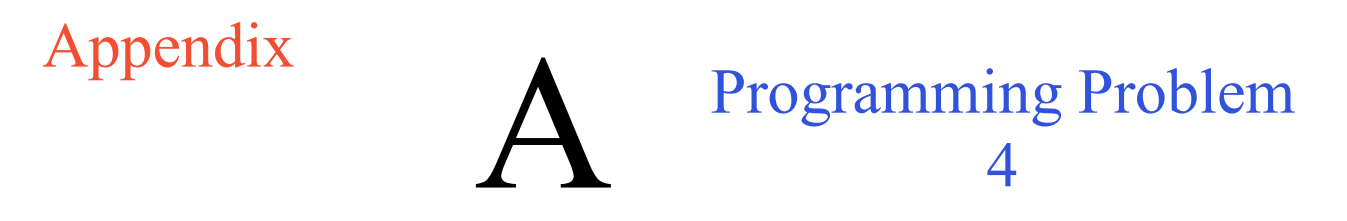

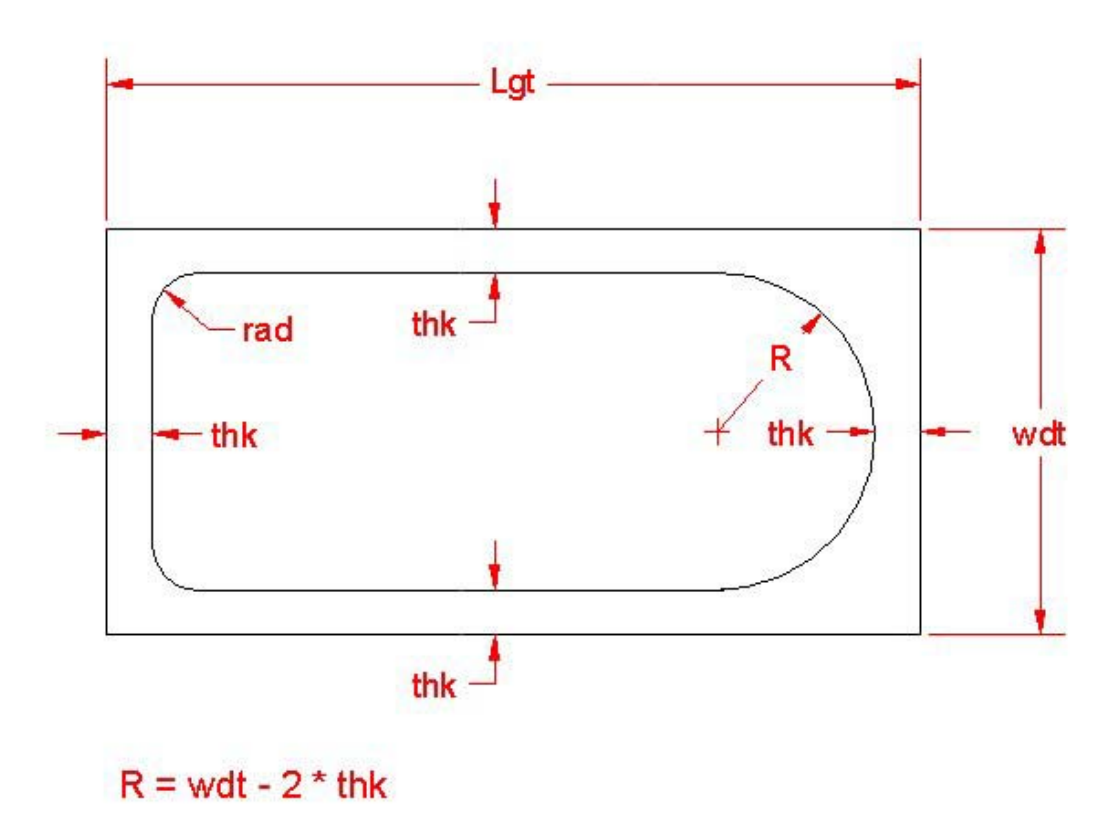

## Figure A.2 – Bathtub

\* World Class CAD Challenge \* - Create a New AutoCAD file and sketch the entire bathtub on proper layers, using proper dimensions and finally placing the points and x and y grid on the drawing. Save your sketch as bathtub.dwg. Open the Visual AutoLISP editor and code the bathtub problem using the Construction coding method. Save the code as bathtub.lsp.

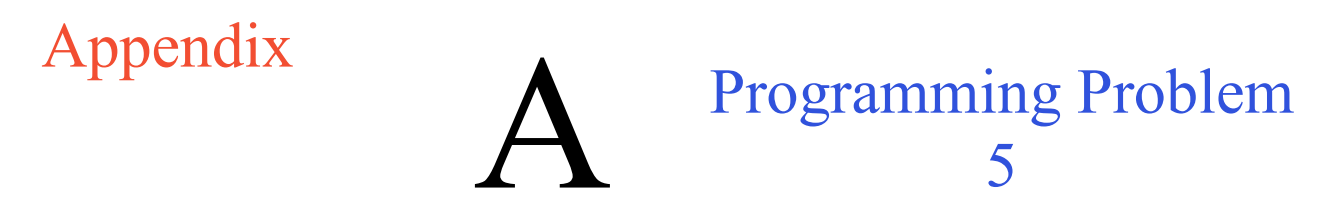

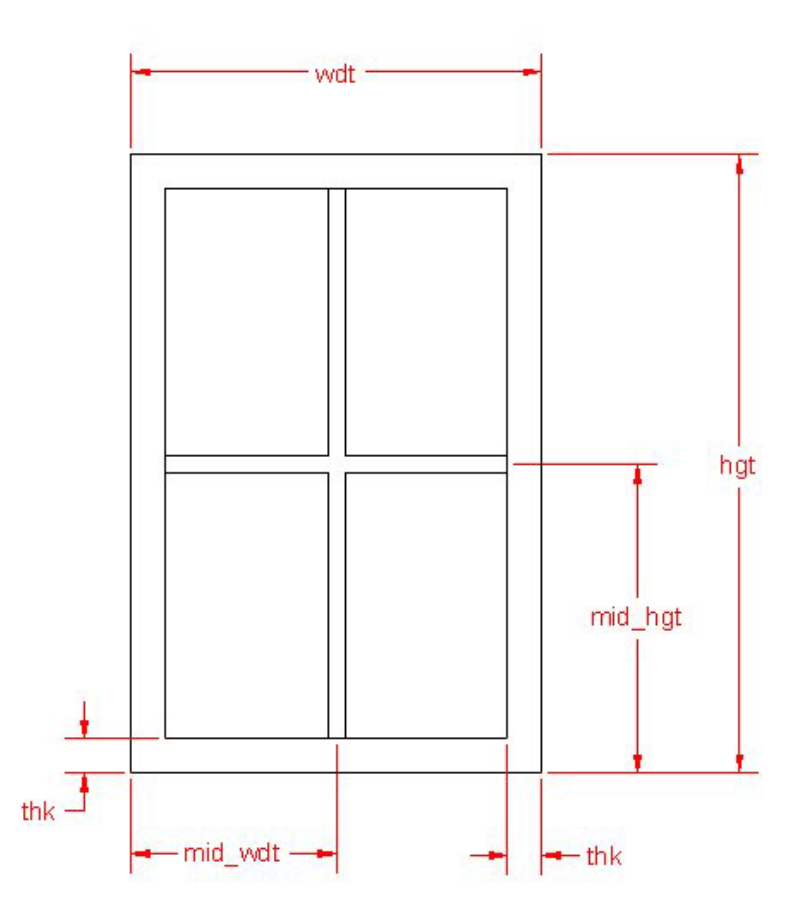

**Figure A.3 – Window** 

\* World Class CAD Challenge \* - Create a New AutoCAD file and sketch the entire window on proper layers, using proper dimensions and finally placing the points and x and y grid on the drawing. Save your sketch as window.dwg. Open the Visual AutoLISP editor and code the window problem using the Construction coding method. Save the code as window.lsp.

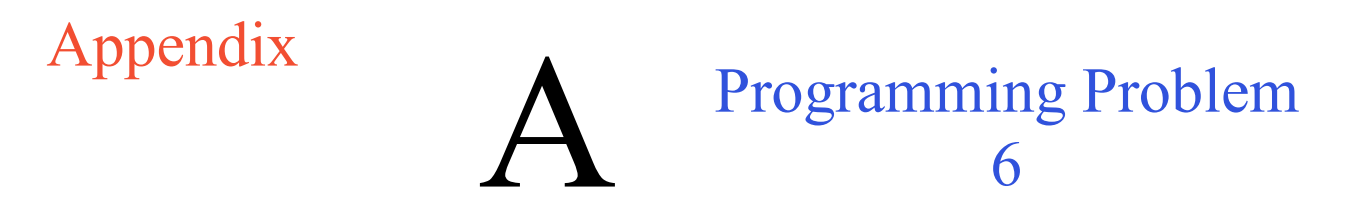

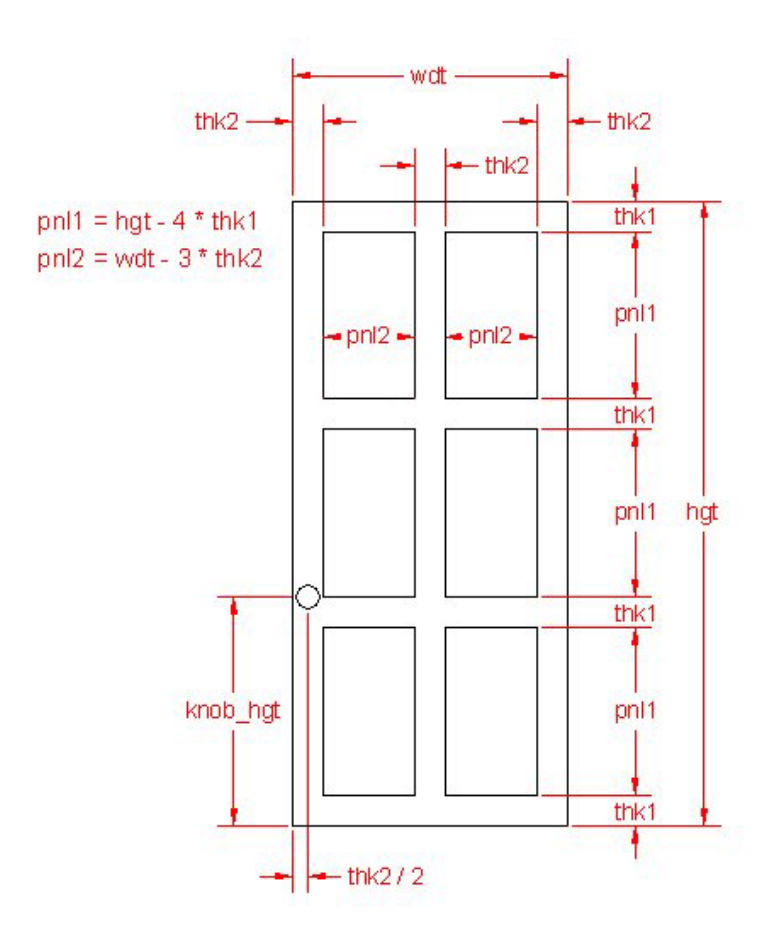

## **Figure A.4 – Door**

\* World Class CAD Challenge \* - Create a New AutoCAD file and sketch the entire door on proper layers, using proper dimensions and finally placing the points and x and y grid on the drawing. Save your sketch as door.dwg. Open the Visual AutoLISP editor and code the door problem using the Construction coding method. Save the code as door.lsp.

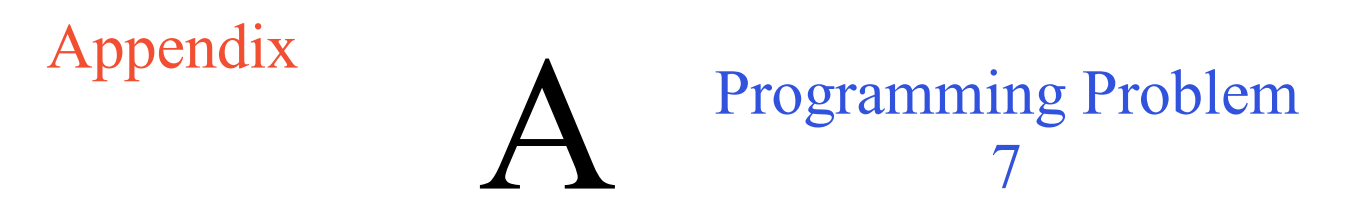

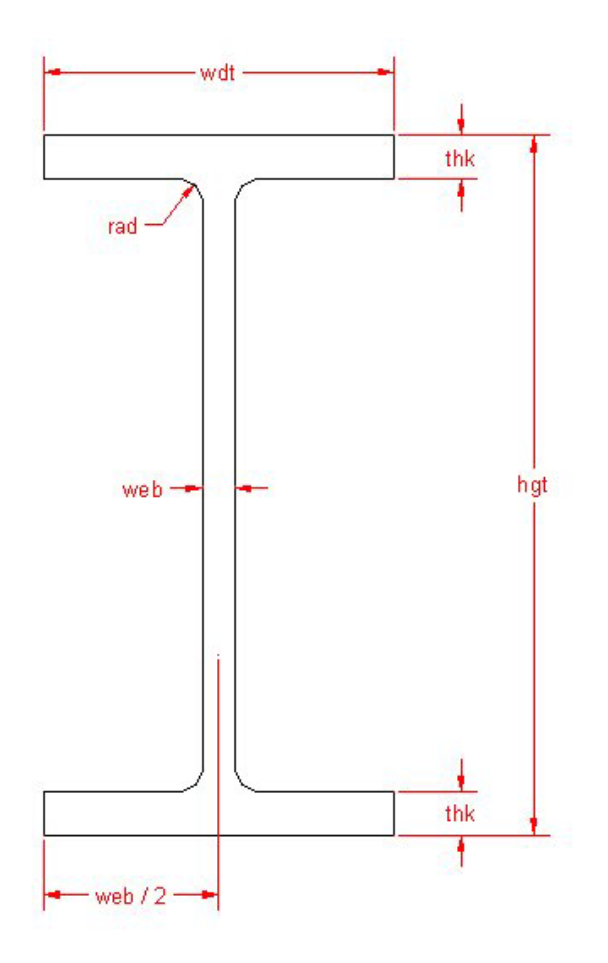

## Figure A.5 – I-beam

\* World Class CAD Challenge \* - Create a New AutoCAD file and sketch the entire I-beam on proper layers, using proper dimensions and finally placing the points and x and y grid on the drawing. Save your sketch as I-beam.dwg. Open the Visual AutoLISP editor and code the I-beam problem using the Construction coding method. Save the code as I-beam.lsp.

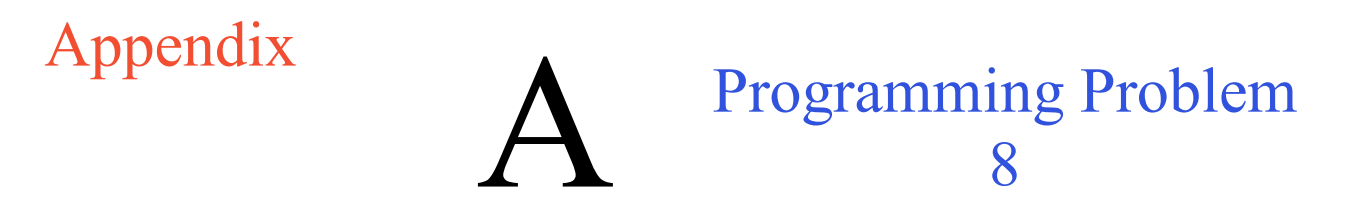

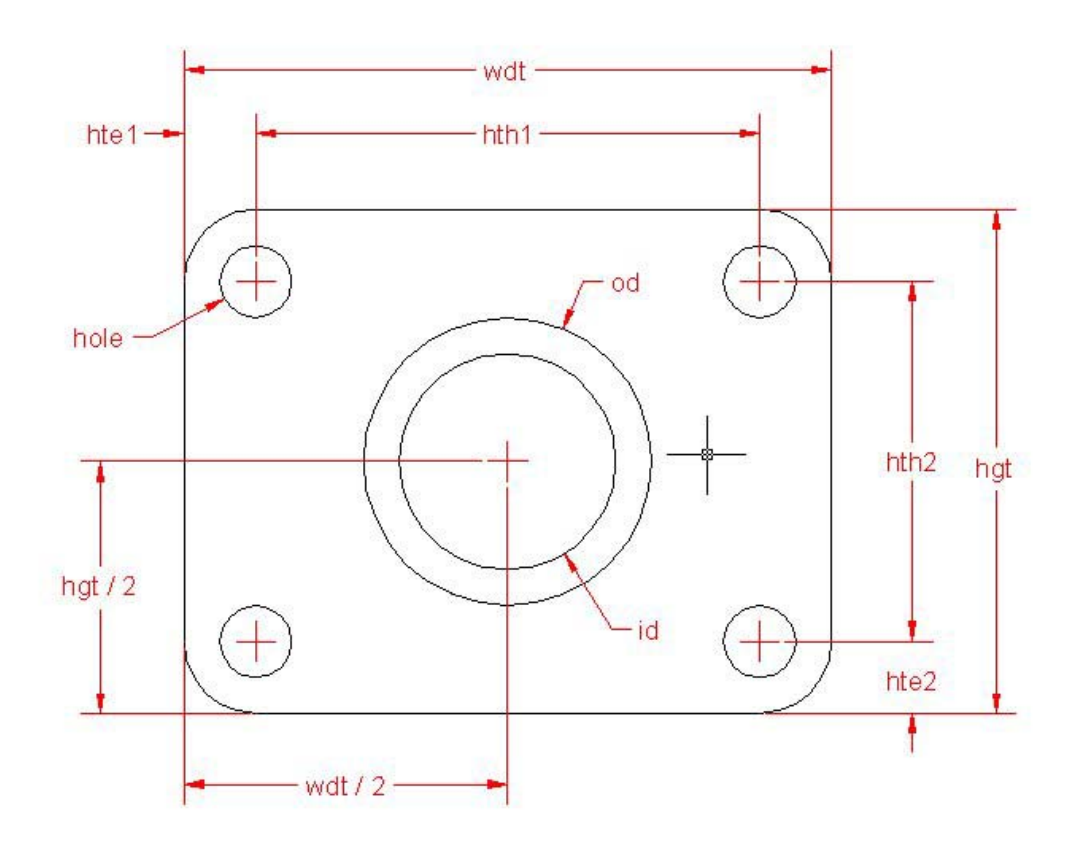

**Figure A.6 – Bearing Plate** 

\* World Class CAD Challenge \* - Create a New AutoCAD file and sketch the entire bearing plate on proper layers, using proper dimensions and finally placing the points and x and y grid on the drawing. Save your sketch as bearing\_plate.dwg. Open the Visual AutoLISP editor and code the bearing plate problem using the Construction coding method. Save the code as bearing\_plate.lsp.